## MUSIK ALS MP3 KOPIEREN MIT DEM WINDOWS MEDIA PLAYER

## EINSTELLEN DER OPTIONEN

Vor dem ersten Auslesen müssen Sie die Einstellungen überprüfen bzw. vornehmen. Starten Sie dazu den Windows Media Player. Gehen Sie in der Medienbibliothek auf Weitere Optionen.

Im Register Musik kopieren nehmen Sie die Einstellungen vor.

Bestimmen Sie über die Schaltfläche **Ändern** den Speicherort, falls der voreingestellte Ordner ein anderer sein soll.

Wählen Sie bei **Format** über den *Drop-Down-Pfeil* die Option **mp3** aus. Die **Audioqualität** stellen Sie anschließend über den *Schieberegler* ein, sie sollte mindestens 128 kBit/s betragen, und nicht mehr als 192 kBits/s. Je höher die Einstellung, desto größer wird die Datei.

Über die Schaltfläche **Dateiname** wird die Form des Namens eingestellt, setzen Sie **Haken** bei den gewünschten Bestandteilen. Wenn Sie einen MP3-Player haben, der die Titel alphabetisch abspielt, oder Hörbücher auslesen, sollten Sie die **Spurnummer** anhaken und **nach oben** setzen, um die richtige Reihenfolge zu erhalten.

| bacinamenoptionen                                                                                                    | _    |
|----------------------------------------------------------------------------------------------------|------|
| Dateibenennungskonvention beim Kopieren von Musil<br>festlegen.                                                                                        | k    |
| Optionen                                                                                                    |      |
| Wählen Sie die gewünschten Details für Dateinamen aus.<br>Klicken Sie auf "Nach oben" oder "Nach unten", um die<br>Reihenfolge der Details anzuordnen. |      |
| Spurnummer Nach gbe                                                                                                    | n    |
| V Interpret                                                                                                    |      |
| Album Nach unte                                                                                                    | en   |
| Songtitel                                                                                                    |      |
| Genre Genre                                                                                                    |      |
| 🔲 Bitrate                                                                                                    |      |
|                                                                                                    |      |
| Trennzeichen: - (Bindestrich)                                                                                                    |      |
| Vorschau:                                                                                                    |      |
| 01-Beispielinterpretenname-Beispielsongname.MP3                                                                                                    |      |
|                                                                                                    |      |
|                                                                                                    |      |
|                                                                                                    |      |
|                                                                                                    |      |
| OK Abbre                                                                                                    | then |

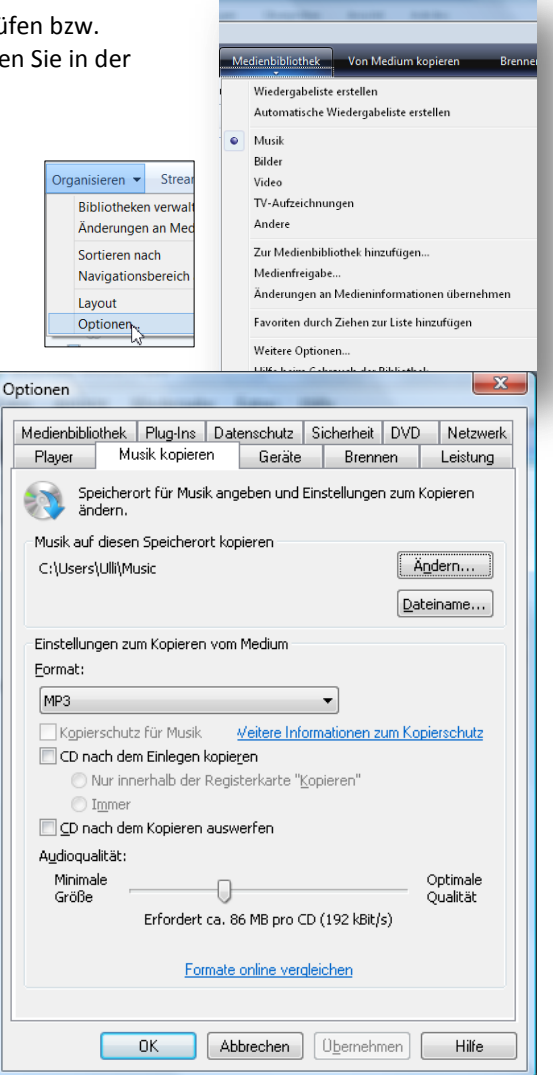

Wenn Sie nicht möchten, dass nach dem Einlegen einer CD automatisch kopiert wird, entfernen Sie den Haken bei **CD nach dem Einlegen kopieren**.

## MUSIK KOPIEREN AUF DEN PC

Legen Sie die CD (Musik oder Hörbuch) ein und gehen Sie dann im Windows Media Player auf Vom Medium kopieren. Wenn Sie über eine Internetverbindung verfügen, werden die Titel angezeigt, Sie können diese aber auch selber benennen. Über die Haken können Sie bestimmen, welche Titel ausgelesen werden sollen.

| Datei Ansicht Wiedergabe Egtas Hilfe<br>Aktuelle Wiedergabe Medienbibliothek Von Medium kopieren Brennen Synchronisieren 👫 Media Guide |     |  |
|----------------------------------------------------------------------------------------------------|-----|--|
| 📀 🕥 Aktuelle Wiedergabe Medienbibliothek Von Medium kopieren Brennen Synchronisieren 料 Media Guide                                     |     |  |
|                                                                                                    |     |  |
| □ → Musik → Der schwarze Abt (F:)                                                                                                    | - E |  |
| 🕼 Der schwarze Abt ( Album 🗹 Titel Länge Kopierstatus Mitwirkender Interpret Komponist                                                 |     |  |
| Kein Datentrager ( Audio-CD (F:)                                                                                                    |     |  |
| Der schwarze Abt 😨 1 Kapitel 1 10:10 Peer Augustinski Edgar Wallace                                                                    |     |  |
| Edgar Wallace 💟 2 Kapitel 2 5:50 Peer Augustinski Edgar Wallace                                                                        |     |  |
| Verschiedenes 🗹 3 Kapitel 3 7:28 Peer Augustinski, Peter Edgar Wallace                                                                 |     |  |
| Unbekanntes Jahr 😨 4 Kapitel 4 5:53 Peer Augustinski Edgar Wallace                                                                     |     |  |
| 🖉 5 Kapitel 5 8:37 Peer Augustinski, Martin Edgar Wallace                                                                              |     |  |
|                                                                                                    |     |  |
| 7 Kapitel 7 12:31 Peer Augustinski Edgar Wallace                                                                                       |     |  |
|                                                                                                    |     |  |
| ۲. III III III III III III III III III I                                                                                               | •   |  |
| 👔 <u>K</u> opieren starten                                                                                                    |     |  |
| Every fuel of the left                                                                                                    |     |  |
|                                                                                                    | *   |  |

Klicken Sie auf Kopieren starten. Sie sehen den Fortschritt des Kopierens bei den einzelnen Titeln. Wenn das Kopieren beendet ist, sind alle Haken verschwunden und statt Kopieren abbrechen steht wieder Kopieren starten auf der Schaltfläche.

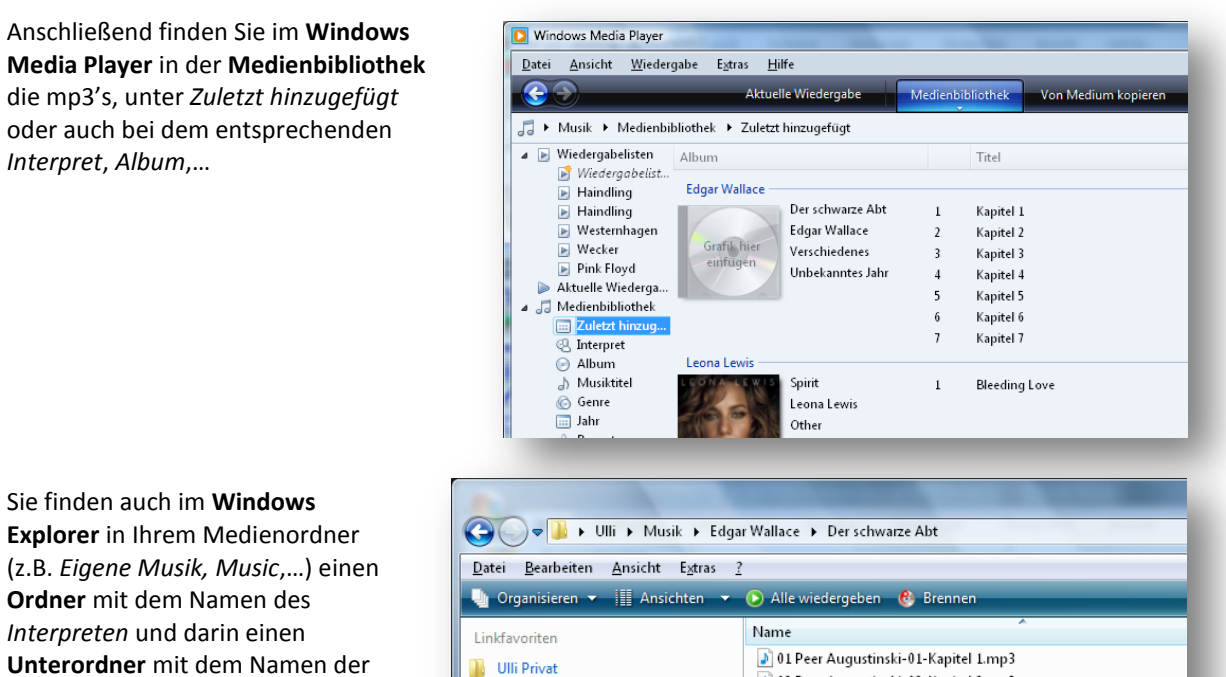

Unterordner mit dem Namen der CD, in dem sich die einzelnen Titel befinden.

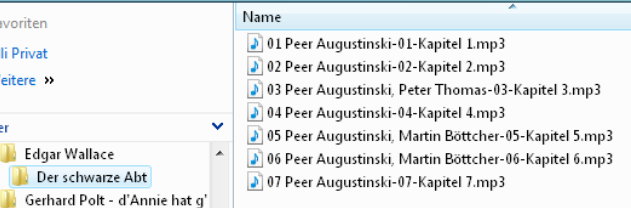

Weitere »

🔺 鷆 Edgar Wallace

Der schwarze Abt

Ordner